This CD contains a copy of a program called QuickImage that catalogs and previews electronic images. Your CD also contains a catalog file that will allow you to preview thumbnails, small onscreen images of the art contained on this CD. This catalog is a visual database of original art files.

To use the catalog Windows(r) 3.1 Users

- 1. Go to your File Manager
- 2. Select the icon for your CD-ROM drive and double-click on the icon.
- 3. Double-click on the Reader16 icon.
- 4. Double-click on the Q1Reader.exe. This will open the reader.
- 5. In the menu bar at the top of the window, click once on the Open button.

6. The window should open to the main level of the CD where you can find the QuickImage catalog named SAMPLES.QI1. Open the catalog from this window.

Windows 95 Users

- 1. Go to My Computer.
- 2. Select the icon for your CD-ROM drive and double-click on the icon.
- 3. Locate the QIReader.exe file on the main level of the CD.
- 4. Select the QIReader.exe icon and double-click on the icon.
- 5. In the menu bar at the top of the window, click once on the Open button.

6. The window should open to the main level of the CD where you can find the QuickImage catalog named SAMPLES.QI1. Open the catalog from this window.

To page through the thumbnails of the art contained on this CD, click on arrows at the top of the window.